## 快速入门指南

审核并批准所有班次后,消费者可提交时间表。有关调整、批准和拒绝班次的 详情,请参阅"调整班次"、""批准班次"和"拒绝班次"快速入门指南。

提交时间表后,其将发送到 Tempus 财务中介 (FI) 进行处理。提交时间表前, Tempus 财务中介 (FI) 无法向 PCA 付款。

时间表必须在付款期结束后的星期一 4:00 p.m. 前提交到 Tempus。

请在付款期结束后再提交时间表,并确保时间表已准备就绪。

注意:如果误提交时间表,消费者必须致电 Tempus Fl、EVV 支持部门寻求帮助。

## 步骤 1 - 查找要处理的班次

1

时间表页面显示从当前付款期开始。如需查看其他时间段,可按照以下说明找 到所需时间表:

1. 单击 Pay Period (付款期) 框中的日期, 查看日历并找到所需付款期。

| Hello, Anne Smith (Consum | Pay Pe | eriod                                            |   |
|---------------------------|--------|--------------------------------------------------|---|
|                           | <      | 05/14/2023 - 05/27/2023                          | > |
| Timesheets                |        |                                                  |   |
| Pay Period                |        |                                                  |   |
| < 05/14/2023 - 05/27/2023 | 3      | > A 3 pay period(s) with incomplete timesheet(s) |   |
|                           |        |                                                  |   |

2. 在日历视图中,选择您所查找的付款期的日期。

| 05/1      | 4/2023         |               |         |          |          |    |          |                      |                    |                |      |    |    |     |
|-----------|----------------|---------------|---------|----------|----------|----|----------|----------------------|--------------------|----------------|------|----|----|-----|
|           |                |               | May     | 2023     |          |    |          |                      |                    | Jun            | 2023 |    |    | >   |
| s         | м              | т             | w       | т        | F        | 5  |          | s                    | м                  | т              | w    | т  | F  | s   |
|           | 1              | 2             | 3       | 4        | 5        | 6  |          |                      |                    |                |      | 1  | 2  | 3   |
|           |                |               |         |          |          |    |          | 4                    | 5                  | 6              | 7    | 8  | 9  | 10  |
| 14        | 15             | 16            | 17      | 18       | 19       | 20 |          | 11                   | 12                 | 13             | 14   | 15 | 16 | 17  |
| 21        | 22             | 23            | 24      | 25       | 26       | 27 |          | 18                   | 19                 | 20             | 21   | 22 | 23 | 24  |
| <u>28</u> | 29             | 30            | 31      |          |          |    |          |                      |                    |                |      |    |    |     |
| egend     | : 🗌 In<br>🗌 To | comple<br>day | te Time | sheet St | art Date | 1  | Se<br>Se | lected p<br>lected p | ay peri<br>ay peri | od start<br>od | date |    | D  | one |

注意: 方框底部的 Legend (图例) 说 明每种彩色日期代表的含义。

- 3. 单击日历底部的 Done (完成) 按钮。
- 您也可以单击左右箭头快速浏览不同付款期。
  请注意,只能浏览最近两个付款期。
- 5. 单击 Action (操作) 栏下的 Edit (编辑) 🗹 图标。
- 6. 然后,您就可以查看所选付款期内的日期。

如需进一步帮助,请访问 <u>TempusUnlimited.org/EVV-support</u> 查看 "浏览时间表"快速入门指南。 2

3

可根据需要创建手动班次。您可以参考"创建手动班次"快速入门指南了解 更多信息。

| nesheet                            | for John   | Brown (P( | CA# 150 | 512)                                  |         | Consumer (ID)<br>Anne Smith(11K04 | Consumer Enrollmer<br>3) mass_health - ffs | nt Timesheet ID<br>11486029 |
|------------------------------------|------------|-----------|---------|---------------------------------------|---------|-----------------------------------|--------------------------------------------|-----------------------------|
| ay Period: 06/04/2023 - 06/17/2023 |            |           |         |                                       |         |                                   | Approve All Shifts Add Shift               |                             |
| Date                               | Start Time | End Time  | РТО     | Location                              |         | 11 61 16                          |                                            | Shift Status Action         |
| Sun, 06/04/2023                    |            |           |         |                                       | rove A  |                                   | Add Shift                                  |                             |
| Mon, 06/05/2023                    |            |           |         |                                       |         |                                   |                                            |                             |
| Tue, 06/06/2023                    | 11:00 AM   | 11:59 PM  |         | Start:<br>Community<br>End: Community | regular | 8 🛛                               | 0h 00m                                     | Approve Deny ···            |
| Wed, 06/07/2023                    | 11:36 AM   | 02:51 PM  |         | Start:<br>Community<br>End: Community | regular | ~                                 | 0h 00m                                     | Approve Deny ···            |
| Thu, 06/08/2023                    |            |           |         |                                       |         |                                   |                                            |                             |
| Fri, 06/09/2023                    | 12:00 PM   | 05:00 PM  | 📫 РТО   |                                       | regular |                                   | 5h 00m                                     | Approved Deny ····          |
| 5at, 06/10/2023                    | 04:00 PM   | 11:59 PM  |         | Start: Home<br>End: Home              |         | 8 🛛                               | 8h 00m                                     | Approved Deny ···           |
| 5un, 06/11/2023                    |            |           |         |                                       |         |                                   |                                            |                             |
| Mon, 06/12/2023                    |            |           |         |                                       |         |                                   |                                            |                             |
| Tue, 06/13/2023                    |            |           |         |                                       |         |                                   |                                            |                             |
| Wed, 06/14/2023                    |            |           |         |                                       |         |                                   |                                            |                             |

## 步骤 3 - 审核时间表

仔细审核时间表。确保您已批准或拒绝付款期中列出的每个班次。

| imesheet for         | r John Brow      | n (PCA# 15) | 0512)    | Consun<br>Anne Sm | ner (ID)<br>iith (944) | Consumer Enrollmen<br>mass_health - ffs | t Timesheet ID<br>11486029 |           |
|----------------------|------------------|-------------|----------|-------------------|------------------------|-----------------------------------------|----------------------------|-----------|
| Pay Period: 06/0     | 04/2023 - 06/17/ | 2023        |          |                   |                        |                                         | Approve All Shifts         | Add Shift |
| Date Sta             | nt Time End      | Time PTC    |          |                   |                        | Daily Approved Time                     | Shift Status               | Action    |
| Sun, 06/04/2023      |                  |             | Approve  | Dony              | •••                    |                                         |                            |           |
| Mon, 06/05/2023      |                  |             | Abbiove  | Deny              |                        |                                         |                            |           |
| Tue, 06/06/2023 11:1 | 11 AM 11:5       | 9 PM        |          |                   |                        | 0h 00m                                  | Approve Deny               | -         |
| Wed, 06/07/2023 11:5 | 36 AM 02:5       | 1 PM        | Approve  | Deny              |                        | 0h 00m                                  | Approve Deny               |           |
| Thu, 06/08/2023      |                  |             |          |                   |                        |                                         |                            | _         |
| Fri, 06/09/2023 12:0 | 00 PM 05:0       | орм 💼       |          |                   |                        | 5h 00m                                  | Approved Deny              |           |
| Sat, 06/10/2023 04:0 | 00 PM 11:5       | 9 PM        |          |                   |                        | 8h 00m                                  | Approved Deny              |           |
| Sun, 06/11/2023      |                  |             |          |                   |                        |                                         |                            | _         |
| Mon, 06/12/2023      |                  |             | Approved | Deny              | •••                    |                                         |                            | _         |
| Tue, 06/13/2023      |                  |             |          | )                 |                        |                                         |                            | _         |
| Wed, 06/14/2023      |                  |             |          |                   |                        |                                         |                            | _         |
| Thu, 06/15/2023      |                  |             | Approved | Deny              | •••                    |                                         |                            |           |
| Fri, 06/16/2023      |                  |             |          |                   |                        |                                         |                            |           |
| Sat, 06/17/2023      |                  |             |          |                   |                        | r                                       |                            |           |

确认时间表已准备好发送到 Tempus Fl 进行处理, 随后单击页面右下角的 Submit Timesheet (提交时间表) 按钮。

| ck to Timesheets |             |            |         |                                       |              |                                   |                                          |                          |           |
|------------------|-------------|------------|---------|---------------------------------------|--------------|-----------------------------------|------------------------------------------|--------------------------|-----------|
| nesheet          | for John    | Brown (PC  | A# 150  | 512)                                  |              | Consumer (ID)<br>Anne Smith (944) | Consumer Enrollment<br>mass_health - ffs | Timesheet ID<br>11486029 |           |
|                  |             |            |         |                                       |              |                                   | -                                        |                          |           |
| ay Period: (     | 6/04/2023 - | 06/17/2023 |         |                                       |              |                                   | [                                        | 🛓 🛛 Approve All Shifts   | Add Shift |
| Date             | Start Time  | End Time   | РТО     | Location                              | Service Code | EVV Compliant                     | Daily Approved Time                      | Shift Status             | Action    |
| un, 06/04/2023   |             |            |         |                                       |              |                                   |                                          |                          |           |
| Mon, 06/05/2023  |             |            |         |                                       |              |                                   |                                          |                          |           |
| Tue, 06/06/2023  | 11:11 AM    | 11:59 PM   |         | Start:<br>Community<br>End: Community | dagular      | ~                                 | 0h 00m                                   | Approve Deny             |           |
| Wed, 06/07/2023  | 11:36 AM    | 02:51 PM   |         | Start:<br>Community<br>End: Community | dagular      | ~                                 | 0h 00m                                   | Approve Deny             |           |
| Thu, 06/08/2023  |             |            |         |                                       |              |                                   |                                          |                          |           |
| Fri, 06/09/2023  | 12:00 PM    | 05:00 PM   | 🗰 РТО   |                                       | dagular      |                                   | 5h 00m                                   | Approved Deny            |           |
| Sat, 06/1        |             |            |         |                                       |              | • •                               | 8h 00m                                   | Approved Deny            |           |
| Sun, 06/         |             |            |         |                                       |              |                                   |                                          |                          |           |
| Mon, 06/         |             |            |         |                                       |              |                                   |                                          |                          |           |
| Tue, 06/         | _           |            |         |                                       | _            |                                   |                                          |                          |           |
| Wed, 06/         |             |            |         |                                       |              |                                   |                                          |                          |           |
| Thu, 06/         |             | Subm       | it Time | sheet                                 |              |                                   |                                          |                          |           |
| Fri, 06/16       |             |            |         |                                       |              |                                   |                                          |                          |           |
| Sat, 06/1        |             |            |         |                                       |              |                                   |                                          |                          |           |
|                  |             |            |         |                                       |              | oved Pay Period Hou               | urs 13h 00m Sub                          | mit Timesheet            |           |
|                  |             |            |         |                                       |              | Total Denied Hou                  | irs 0h 00m                               |                          |           |

此时会弹出 Confirm Timesheet Submission (确认提交时间表) 窗口。单击复选框确认同意。

然后单击窗口底部的 Confirm Timesheet Submission (确认提交时间表) 按钮。时间表已提交给 Tempus FI 处理。

| y Period:      | 06/04/2023 - | 06/17/2023       |                             |                                          |                                                    |                                                            |                                                                 | <u>له</u> | prove All Shifts | Add Si |
|----------------|--------------|------------------|-----------------------------|------------------------------------------|----------------------------------------------------|------------------------------------------------------------|-----------------------------------------------------------------|-----------|------------------|--------|
| ate            | Start Time   | End Time         | РТО                         | Location                                 | Service Code                                       | EVV Compliant                                              | Daily Approved Time                                             | Shift     | Status           | Action |
| ın, 06/04/2023 |              |                  |                             |                                          |                                                    |                                                            |                                                                 |           |                  |        |
| on, 06/05/2023 | 3            | Con              | firm <sup>-</sup>           | Timocho                                  | ot Submic                                          | ion                                                        | 、<br>、                                                          | <i>,</i>  |                  |        |
| ie, 06/06/2023 | 11:11 AM     | 11 Comme         | ents                        | lillesne                                 | et Submiss                                         | son                                                        |                                                                 | Арр       | orove Deny       | ]      |
| ed, 06/07/2023 | 3 11:36 AM   | 02<br>Limit to 5 | 500 characte                | rs.                                      |                                                    |                                                            | ,                                                               | Арр       | rove Deny        | ]      |
| ıu, 06/08/2023 |              | I sv             | vear and ve                 | rify under penalt                        | y of law that all hours                            | worked and descriptions o                                  | of work performed contained                                     |           |                  |        |
| i, 06/09/2023  | 12:00 PM     | 05 in t          | he submitte<br>estigation a | ed shifts are true<br>nd that any false  | and correct with full k<br>or dishonest informat   | nowledge that all of this ir<br>tion contained on these sh | nformation may be subject to<br>nifts may be grounds for denial | Арр       | roved Deny       | ]      |
| ıt, 06/10/2023 | 04:00 PM     | 11 of p<br>und   | payment an<br>derstand th   | d/or reporting of<br>at it is a crime to | f findings to the invest<br>provide false informat | igation unit of the Departr<br>ion on billing documentat   | ment of Human Services. I<br>tion for Medical Assistance        | Арр       | roved Deny       | ]      |
| ın, 06/11/2023 |              | рау              | /ment.                      |                                          |                                                    |                                                            |                                                                 |           |                  |        |
| on, 06/12/2023 | 3            |                  |                             |                                          |                                                    | Cancel Con                                                 | firm Timesheet Submission                                       |           |                  |        |
| ie, 06/13/2023 |              |                  |                             |                                          |                                                    |                                                            |                                                                 |           |                  |        |
| ed, 06/14/2023 | 3            |                  |                             |                                          |                                                    |                                                            |                                                                 |           |                  |        |
| iu, 06/15/2023 |              |                  |                             |                                          |                                                    |                                                            |                                                                 |           |                  |        |
| 06/16/2022     |              |                  |                             |                                          |                                                    |                                                            |                                                                 |           |                  |        |

通过上述步骤,您现在可以使用 EVV 门户提交时间表进行处理。